## TUTORIAL PARA CONSULTAR SOLICITUDES DE AUTORIZACIONES VIRTUALES MATRICULA PREGRADO 2021 - 1

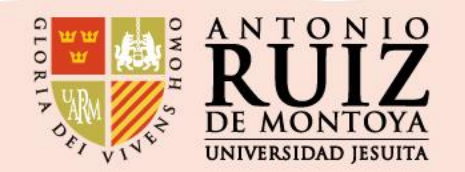

Paso 1:

Ingresas al enlace: <u>http://ayuda.uarm.edu.pe/Ticket/Matricula/2021/index.php</u> Y le das click al botón de color celeste CONSULTAR SOLICITUDES DE AUTORIZACIONES VIRTUAL.

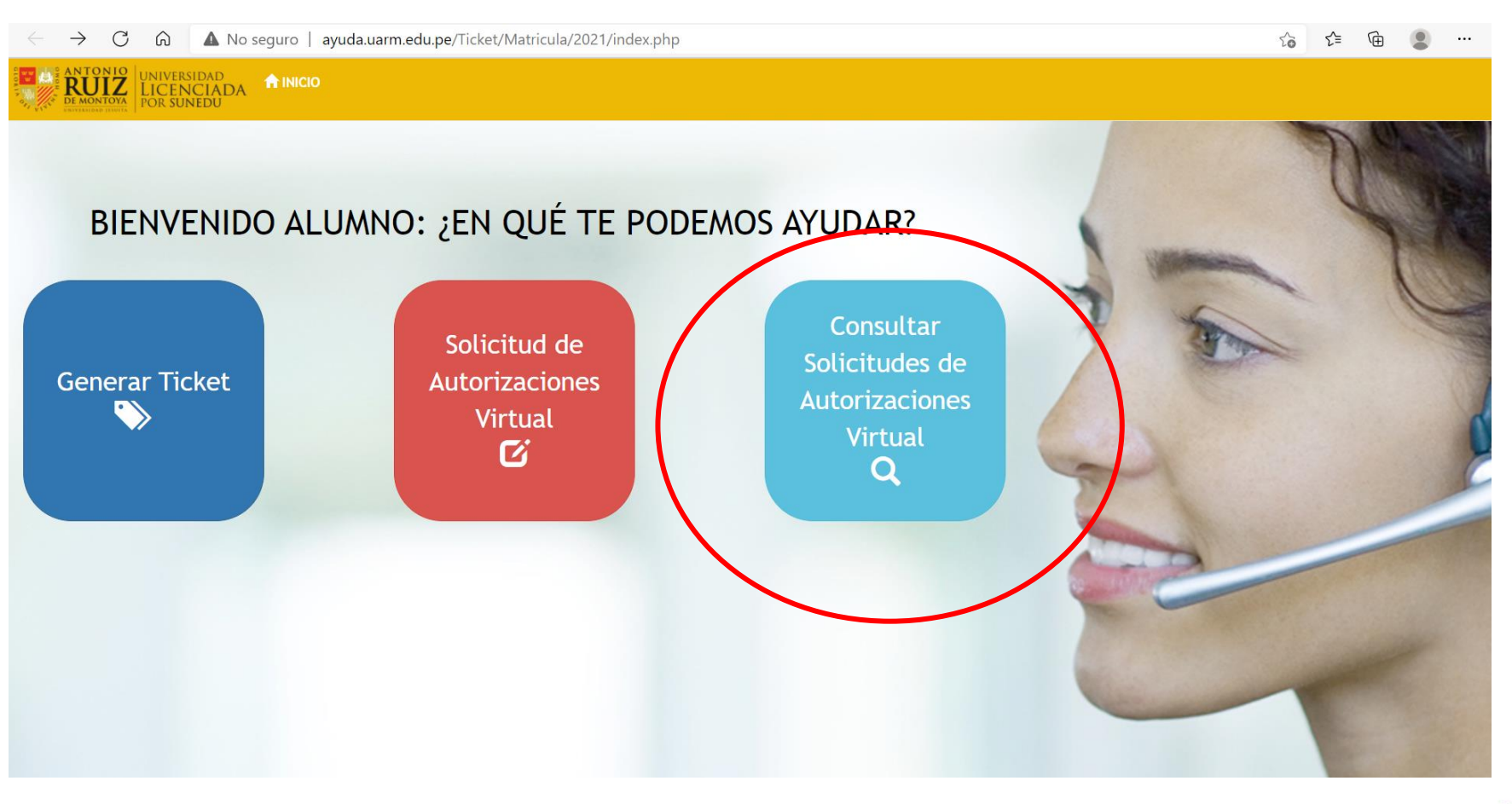

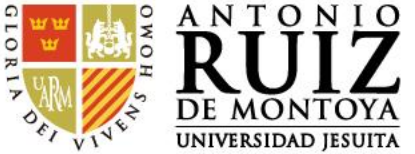

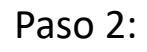

Ingresas tu número de DNI y le das click al botón BUSCAR.

| Lista de Solicitudes 0                                                               |  |
|--------------------------------------------------------------------------------------|--|
| Nro Ticket Nro Solicitud Apellidos y Nombres Carrera Tipo Solicitud Fecha Sol Estado |  |

Luego aparecerá las solicitudes generadas y el estado en el que se encuentran.

|                     | UNIVERSIDAD<br>LICENCIAD<br>POR SUNEDU | A Inicio            |                                       |                                             |                     |           |                           |
|---------------------|----------------------------------------|---------------------|---------------------------------------|---------------------------------------------|---------------------|-----------|---------------------------|
| Lista de Salisitude |                                        | 🗁 Segui             | miento de Solicitud Virtual: 714050   | 59 Q Buscar                                 |                     |           |                           |
| Nro Ticket          | Nro Solicitud                          | Apellidos y Nombres | Carrera                               | Tipo Solicitud                              | Fecha Sol.          | Estado    |                           |
| 20210303-6-103      | 1065                                   | DANIEL /            | ESCUELA PROFESIONAL DE ADMINISTRACIÓN | I Alumno libre,Adelanto de malla curricular | 02/03/2021 21:00:37 | INGRESADO | C                         |
|                     | 152                                    | DANIEL /            | ESCUELA PROFESIONAL DE ADMINISTRACIÓN | Equivalencia de cursos                      | 11/08/2020 09:19:39 | REVISADO  | C                         |
|                     |                                        |                     |                                       |                                             |                     |           |                           |
|                     |                                        |                     |                                       |                                             |                     | GLORIT SK | NON A N<br>DE N<br>UNIVER |

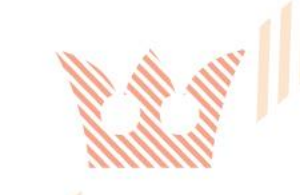

## Paso 3:

Hazle click al recuadro plomo que indica la flecha roja para ver el detalle de cada solicitud.

|                  | 📨 Seguimi                   | ento de Solicitud Virtual:             | 46144476 | Q Buscar        |                     |          |
|------------------|-----------------------------|----------------------------------------|----------|-----------------|---------------------|----------|
| ista de Solicitu | des 👩                       |                                        |          |                 |                     |          |
| Nro Solicitud    | Apellidos y Nombres         | Carrera                                |          | Tipo Solicitud  | Fecha Sol.          | Estado   |
| 103              | ANGELLO RAULGODENZI MONTERD | ESCUELA PROFESIONAL DE INGENIERÍA INDU | USTRIAL  | Reincorporación | 31/07/2020 07:02:13 | HERESADO |
|                  |                             |                                        |          |                 |                     |          |

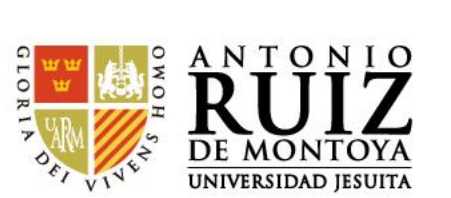

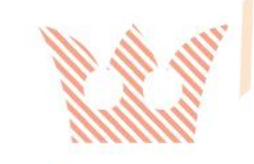

## Paso 4:

Podrás visualizar el estado de tus solicitudes.

En la columna RESULTADO podrás revisar el estado del curso. Cuando dice: NO EVALUADO, es que todavía no lo revisa el Director/a de Escuela.

Si en la columna RESULTADO dice: APROBADO, es porque el Director/a de Escuela ya validó la solicitud.

Detalle de Solicitud: Nro 1065 Fecha: 02/03/2021 21:00:37 Nro ticket: 20210303-6-103 1. Datos Alumno Celular: 959376995 Nombre del Alumno: Carrera: Plan: Tipo Solicitud: 20121 DANIEL ESCUELA PROFESIONAL DE ADMINISTRACIÓN Alumno libre, Adelanto de malla curricular 2. Detalle Solicitud Cursos Propios de la Carrera Sección Justificación Comentario SA Resultado Docente **Comentario Director** ADMINISTRACIÓN DE PROCESOS ATOCHE DIAZ WILMER JHONNY 1 NO EVALUADO Curso con Equivalencia Curso Matricular Equiv. Sección Justificación **Comentario Director** Resultado Curso / Plan Docente ECONOMÍA ACCESO A LA JUSTICIA RODRIGUEZ BRIGNARDELLO JOSE HUGO 1 NO EVALUADO Curso de Diferentes Carreras/ Programas Curso Equiv. Docente Justificación Comentario Director Comentario SA Resultado RONCAL ZOLEZZI MARIO PHILLIP ELECTIVOS DE ADMINISTRACIÓN ADMINISTRACIÓN Y CONTROL DE LA CALIDAD DEL SERVICIO Y ATENCIÓN AL CLIENTE 1 NO EVALUADO

| 3. Datos de Atención.                          |                          |                    |                 |
|------------------------------------------------|--------------------------|--------------------|-----------------|
| Estado Solicitud:<br>INGRESADO<br>Comentarios: | Fecha y Hora Entrevista: | Usuario Atención:  | Fecha Atención: |
|                                                | C• C                     | nncelar 🚔 Imprimir |                 |

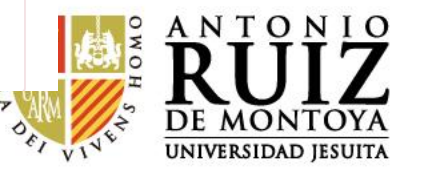

Observación:

En algunos casos, el Director/a de Escuela puede solicitar una entrevista para atender tu pedido. Si se diera el caso, lo vas a poder visualizar dándole click a recuadro plomo.

|                  | 🗁 Seguim            | iento de Solicitud Virtual:                     | 46144476        | Q Buscar               |            |   |
|------------------|---------------------|-------------------------------------------------|-----------------|------------------------|------------|---|
| sta de Solic     | citudes 📵           |                                                 |                 |                        |            |   |
| lro<br>iolicitud | Apellidos y Nombres | Carrera                                         | Tipo Solicitud  | Fecha Sol.             | Estado     |   |
| 103              |                     | ESCUELA PROFESIONAL DE INGENIERÍA<br>INDUSTRIAL | Reincorporación | 31/07/20 0<br>07:02:13 | PARAENTRES | C |

Luego podrás ver el detalle de tu entrevista. La entrevista se realizará por la plataforma TEAMS.

| 3. Datos de Atención.                                    |   |             |            |  |  |
|----------------------------------------------------------|---|-------------|------------|--|--|
| Estado Solicitud:<br>PARA ENTREVISTA<br>Hora Entrevista: |   |             |            |  |  |
| 10:00<br>Usuario Atención:                               | - |             |            |  |  |
| Fecha Atención:<br>31/07/2( ) 09:53:00<br>Comentarios:   |   |             |            |  |  |
|                                                          |   | C+ Cancelar | 🖨 Imprimir |  |  |

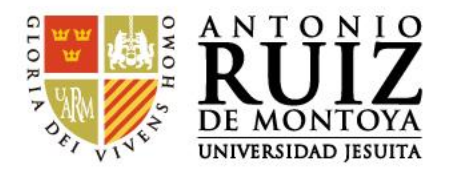

Para consultas puedes escribir a correo: secretaria.académica@uarm.pe